# Adding a mobile phone number to your spectera.com account

# Add a mobile phone number to your spectera.com account as an additional option to verify your identity.

Beginning late October, you will have the option to add a phone number to your spectera.com account to verify your identity via text message. Adding a phone number will allow you to get verification codes sent directly to your mobile phone, making the verification process faster and more efficient than email.

If you chose not to enter a phone number, you can still verify your identity through the email address you have saved on your account. **This will not impact your ability to use spectera.com.** 

#### You can use text verification to:

- · Change an email address or phone number on spectera.com
- · Update your password while logged in to your spectera.com account

Once you enter a mobile phone number, you can choose between the two verification options where applicable.

Select the scenario that applies to you and follow the steps below.

- <u>Active spectera.com users</u>
- <u>New spectera.com users</u>

### Active spectera.com users

• Visit spectera.com and click the Sign in with your Username and Password.

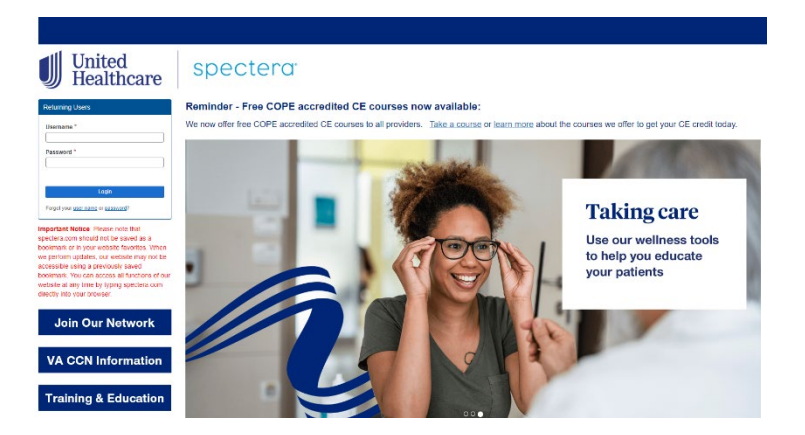

• The first time you log in after this enhancement is effective, you will be redirected to a Two-Factor Authentication page where you have the option to enter your mobile phone number. You can choose to enter a phone number at this time, or you can skip this step for now.

| United Healthcare spectera                                                                                                    |             |
|----------------------------------------------------------------------------------------------------|-------------|
| Home Dashboard Entity Management Setup - Contact Us Lagin to EPS                                                                 | 📥 🗕 Log Out |
| Two-Factor Authentication                                                                                                    |             |
| Success "Your enail address has been verified. To protect your account, we I sand a coole to """"""""""""""""""""""""""""""""""" | d.          |
| We also recommend you verify a phone number to enable GMS authentication.                                                        |             |
| Midala phone number "                                                                                                    |             |
| Verify                                                                                                    |             |
| Sixto for Now                                                                                                    |             |

• If you did not enter a mobile phone number in the previous step and want to add one now or on a later date, click on the drop-down menu on the top, right side of your screen and select "Account Management."

| United<br>Healthcare Spec                                             | tera                                                                               |                                                                 |                                        |        |
|-----------------------------------------------------------------------|------------------------------------------------------------------------------------|-----------------------------------------------------------------|----------------------------------------|--------|
| e Dashboard Entity Management St                                      | ipping Label Setup+ Contact Us Login to EPS                                        |                                                                 | ≜ - Lo                                 | og (). |
| nks and Tools           Medicare Advantage Members           Mewsroom | Verify Member Eligibility / Start Order<br>Leadon<br>TESTFANELLOCATION<br>Provider | Account M<br>Info<br>Last success<br>Payritorne<br>Recent Histo | anagement<br>ful login:<br>at 12:17 PM |        |
| Provider Connection     Formulary Lists                               | Date of Service                                                                    | Last five payments are                                          | shown.                                 | Fana   |
| Plan Resources                                                        | Subscriber ID                                                                      | 11/30/2017<br>10/28/2017                                        | \$0.00 I<br>\$0.00 /                   | =      |
| About our Lab                                                         | O Last four(4) digits of SSN and date of birth                                     | 09/28/2017<br>08/31/2017                                        | \$0.00 I<br>\$0.00 I                   | =      |
| Eve Health and Wellness     Online Training Center     Face           | Rest South                                                                         | ush //2017                                                      | \$0.00                                 | =      |
|                                                                       |                                                                                    |                                                                 |                                        |        |
| Contact Us                                                            |                                                                                    |                                                                 |                                        |        |

• On the Account Management page, select the Security tab and click the "Change" button.

| Account Management                                                                            |  |
|-----------------------------------------------------------------------------------------------|--|
| Personal Information Password Security                                                        |  |
| Security                                                                                      |  |
| Two-Factor Authentication                                                                     |  |
| Email Address                                                                                 |  |
| tt@uh*.com VERIFIED                                                                           |  |
| Phone Number                                                                                  |  |
| For more security, verify a phone number to enable SMS authentication.                        |  |
| A mobile phone number has not been added. Click 'Change' to setup mobile phone authentication |  |
|                                                                                               |  |
|                                                                                               |  |
| Change                                                                                        |  |
|                                                                                               |  |
|                                                                                               |  |
| Terms of Use Privacy Notice                                                                   |  |
| © 2023 United Healthcare Services, Inc. All Rights Reserved.                                  |  |

• You will be required to verify your identity via email to make this update. Once your identity has been verified, you will be able to enter a mobile phone number and click "Verify Mobile Number" when finished.

• A verification code will be sent to your mobile device. You will enter that code in the space provided on spectera.com and click "Submit."

Your Spectera Provider Portal verification code is: <u>0979974774</u> If you didn't initiate this request, contact Customer Service

• After your code has been verified, you can click "Done" to save your changes.

| Update Two-Factor Authentication Methods                                                    | Update Two-Factor Authentication Methods                                                               |
|---------------------------------------------------------------------------------------------|----------------------------------------------------------------------------------------------------|
| Update one or both of the following methods for two-Factor Authentication.                  | Enal Advess<br>Enal Advess<br>                                                                         |
| Enal vernication is required                                                                | Serig Disal Address                                                                                    |
| Verly Email Address                                                                         | Phonos Number Thera many security, wrife y shore number to enable SMS sufferentiation, * [ [ [ ] ] ] ] |
| Phone Number For more security, verify a phone number to enable SMS authentication. *       | Very Very Marie Namer                                                                                  |
| Verty Mobile Number                                                                         |                                                                                                    |
| Done                                                                                        | School -                                                                                               |
| Terms of Use   Privacy Notice<br>© 2333 Linted Heathcare Servess, Inc. All Rights Reserved. |                                                                                                    |

## New spectera.com users

If you are a new spectera.com user and logging in for the first time, please follow the steps below.

- During your initial spectera.com log in, you will be prompted to verify your email address first. You will then have the option to enter a mobile number at that time and verify with a security code or you can skip this step for now.
- If you choose to enter a mobile number during your initial login, you will need to verify your mobile phone number with a security code.

| United Healthcare specteror                                                                                                    |             |
|----------------------------------------------------------------------------------------------------|-------------|
| Home Dashboard Entity Management Setup + Contact Us Login to EPS                                                                                                    | 🚢 👻 Log Out |
| Two-Factor Authentication                                                                                                    |             |
| Success Your email address has been verified. To protect your account, we'll send a code to to confirm your identity before critical account information (like your password) can be change | d.          |
| We also recommend you verify a phone number to enable SMS authentication. Mobile phone number *                                                                                             |             |
| Varity                                                                                                    |             |
| Skip for Now                                                                                                    |             |

• If you choose not to enter a mobile number during your initial login, you will see a pop-up notice letting you know how to enter this information later. You can also refer to the "<u>Active spectera.com users</u>" section in this guide for instructions on how to add your mobile number at another time.

| Not a problem. You can always configure your mobile Two-Factor settings under the Account Management   Security tab at any time. | Skip Mobile Authenticat          | on                               |                   |                                                              |                 |  |
|----------------------------------------------------------------------------------------------------|----------------------------------|----------------------------------|-------------------|--------------------------------------------------------------|-----------------|--|
| Account Management<br>Account Management<br>Security<br>Security                                                                 | Not a problem. You can always co | nfigure your mobile Two-Factor s | settings under th | e Account Management   Security tab at                       | any time.       |  |
| Gal 3                                                                                                    | Wekone<br>Account                | Log Out                          | ÷                 | Account Managem<br>Personal Information Password<br>Security | ent<br>security |  |
|                                                                                                    | Got it                           | Ş                                |                   |                                                              |                 |  |

Once you have a mobile phone number verified and saved to your account, you can choose between the two verification options where applicable. Please note that if you forgot your password or need to change your password and you are not currently logged in to your spectera.com account, you will only have the option to verify your identity through email.

| protect your account, we need to se<br>'Il send your verification code to: | nd you a verification code to help us confirm your identity. |
|----------------------------------------------------------------------------|--------------------------------------------------------------|
| Receive an email                                                           |                                                              |
| Email address:                                                             | mikur som                                                    |
| O Receive a text                                                           |                                                              |
| Mobile phone number:                                                       | 11.7.480                                                     |
| Verify                                                                     |                                                              |
| you no longer have access to the con                                       | fact information above, please contact Customer Service.     |
|                                                                            |                                                              |